## Trame pour nouveau logement Beds24 :

- Sur Beds24, allez dans l'onglet « <u>Canaux de réservation</u> », puis cliquez sur Airbnb et cherchez la photo du compte Airbnb sur lequel se trouve l'annonce ou connectez-en un nouveau si besoin (il faut au préalable être connecté sur Airbnb sur le compte en question).
- Cliquez sur « Annonce », recherchez le logement que vous voulez ajouter, puis sélectionnez « Importer comme neuf » et « importer en tant que nouvelle propriété ».
- 3. Ensuite, remplissez les informations nécessaires dans l'onglet Airbnb / Mapping :
  - Choisissez le logement que vous venez d'importer dans la liste déroulante
  - Multiplicateur : \*1.18 (attention à bien mettre un point et non pas une virgule)
  - La devise : EUR
  - En dessous dans cartographie des chambres cliquez sur « Connexion » et choisissez le bon logement.

(N'oubliez pas de mettre rapidement une réservation noire dans le calendrier pour éviter des réservations le temps du paramétrage.)

- 4. Cliquez sur le symbole du bonhomme tout en haut à droite de l'écran (user management) et cliquez sur gestion des comptes. Allez ensuite sur gérer le compte (bouton vert). Puis en bas de la liste des propriétés sur « paramètres de propriété des clones ».
- 5. En dessous de la liste des propriétés sélectionnez absolument tous les paramètres et cliquez sur enregistrer.
- 6. En haut de la page, dans « copier les paramètres de la propriété » choisissez une propriété ressemblante pour copier les paramètres au nouveau logement. Puis cochez la case de la nouvelle propriété. Cliquez sur « Copie ». Cela permet de récupérer une bonne partie des informations
- Retournez dans la page principale de beds24 puis dans le menu de gauche, cliquez dans « <u>propriétés</u> » puis « description » et remplir les informations de contact dans « informations sur la propriété », pensez à enregistrer régulièrement.
  - Ensuite, cliquez dans « chambres » puis « éditer », puis dans « caractéristiques - edit amenities » et cochez tous les équipements de la maison.
  - Après, renseignez les informations de chambres dans l'onglet « edit bedrooms ». (Lit king size = lit très grand en 180cm ; lit queen size = lit de reine en 160cm)

- Cliquez dans « edit bathrooms », sélectionnez ensuite le nombre d'équipements qui composent la salle de bain. (1 facilitie = 1 équipement qui se trouve dans la pièce)
- Renseignez en dessous le nombre de m<sup>2</sup>, en français le nom du logement, le type et la description complète y compris la description du quartier etc... (la description que vous indiquez sur Airbnb par exemple)

Allez dans l'onglet « connexions » dans « accès à l'API » indiquez la CléPropriété de votre choix sans espace ni symbole (exemple : le nom du logement), cela servira à se connecter à Yaago. Coller cette CléPropriété ensuite dans Réservation Webhook / En-tête personnalisé, juste à côté de « propKey: » sans espace

- 8. Dans l'onglet « moteur de réservation » :
- Vérifier les photos qui ont été importées d'Airbnb ou ajustez les si besoin
- Onglet « supplément » : ajoutez le montant de « ménage et linge »
- Onglet « Page de réservation des propriété contenu » :

Marquer dans « description de la propriété 1 » : la ville (en gras et en format « texte 2 ») ; la même chose dans « description de la propriété page de réservation » (juste en gras). Dans « description de la propriété page de réservation 2 » : faire un résumé du logement (vous pouvez reprendre la partie « Description du logement » d'Airbnb pas exemple)

- Sélectionnez ensuite l'onglet « page de réservation multi » : « Paramètres de propriété » : cocher les cases correspondantes
- 9. Dans l'onglet « Canaux de réservations », cherchez Booking.com, rentrez l'hotel id (c'est l'identifiant que vous retrouverez sur la page booking de l'hébergement) et le multiplicateur (\*1.21), modifiez en prix par jour + simple. Enregistrez puis un peu plus bas sur la page obtenez les codes « id de chambre » et « rate plan id », et activez.
- 10. Cliquez sur « Google Ads » : sélectionnez « List Property » dans le premier menu déroulant (« google product ») et cliquez sur synchroniser : activer
- 11. Allez dans « VRBO Homeway » :
  - Mapping : multiplicateur de prix : \*1.20
  - Synchroniser : activer (voir point numéro 12)
  - Contenu de la propriété spécifique : langue par défaut : fr / Mode de paiement accepté : « Facture uniquement »
  - Contenu spécifique de la chambre : politique : MODERATE
  - Renseigner le nb de personnes incluses + prix supplémentaire
- 12. Dans l'onglet « Contenu de la propriété », renseignez les horaires d'arrivée et de départ. Ecrire le titre dans « Texte de l'en-tête ». Dans « Description de la chambre », remettre toute la description du logement que vous avez renseigné dans « propriété

- chambre ». (Il vaut mieux le faire avant le paramétrage d'Abritel sinon la synchronisation avec Abritel ne fonctionnera pas).

Faites la même chose dans « Contenu de la chambre ». Renseignez les frais de ménage en hors taxes et le montant dans la caution qui doit être à 0 en haut de la page ainsi que le type de chambre. (Il vaut mieux le faire avant le paramétrage d'Abritel).

13. Dans « Application et intégration » puis Beyond : choisissez « activer » dans le menu déroulant.